# **Steps for the Payment of School Fees through Aestree**

**Step-1**: Open a Web Browser (*Google Chrome is recommended*)

Step-2: Open School Website (<u>https://agasansol.org</u>) and click on Aestree.

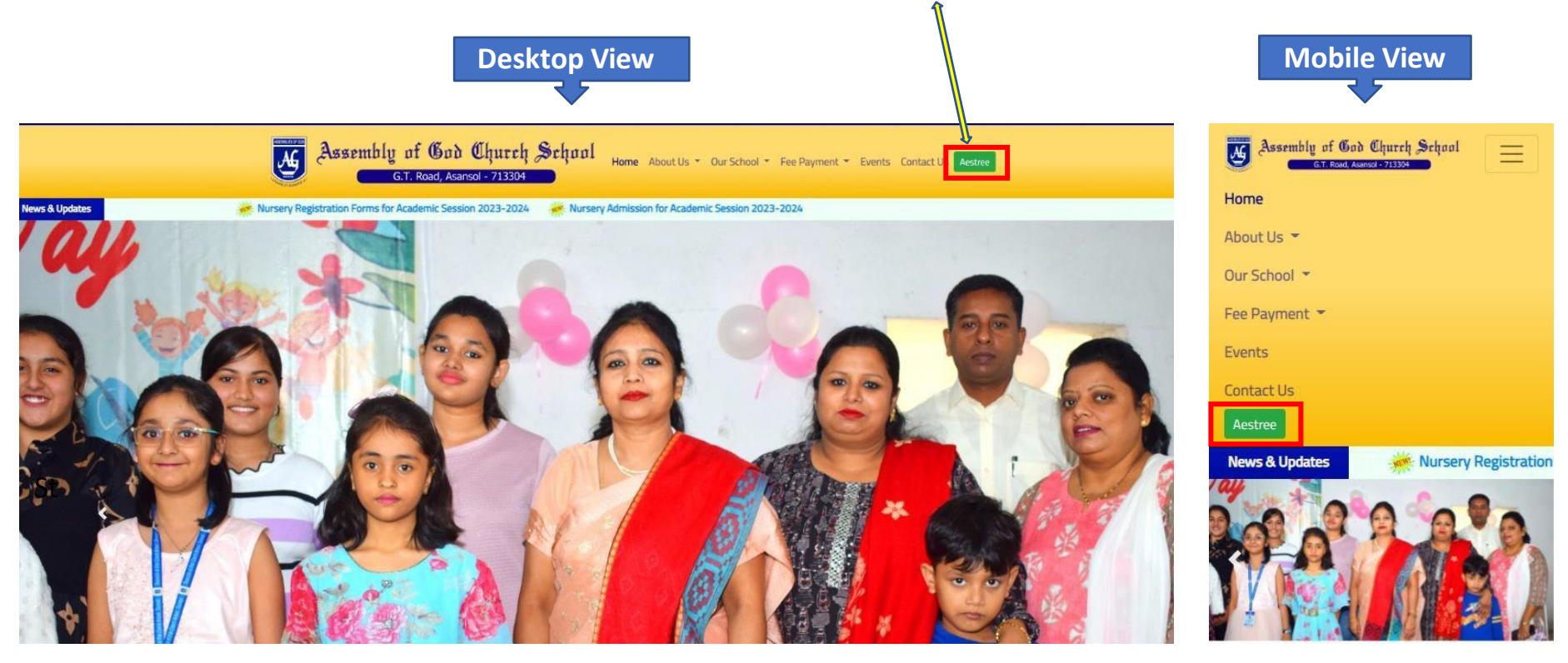

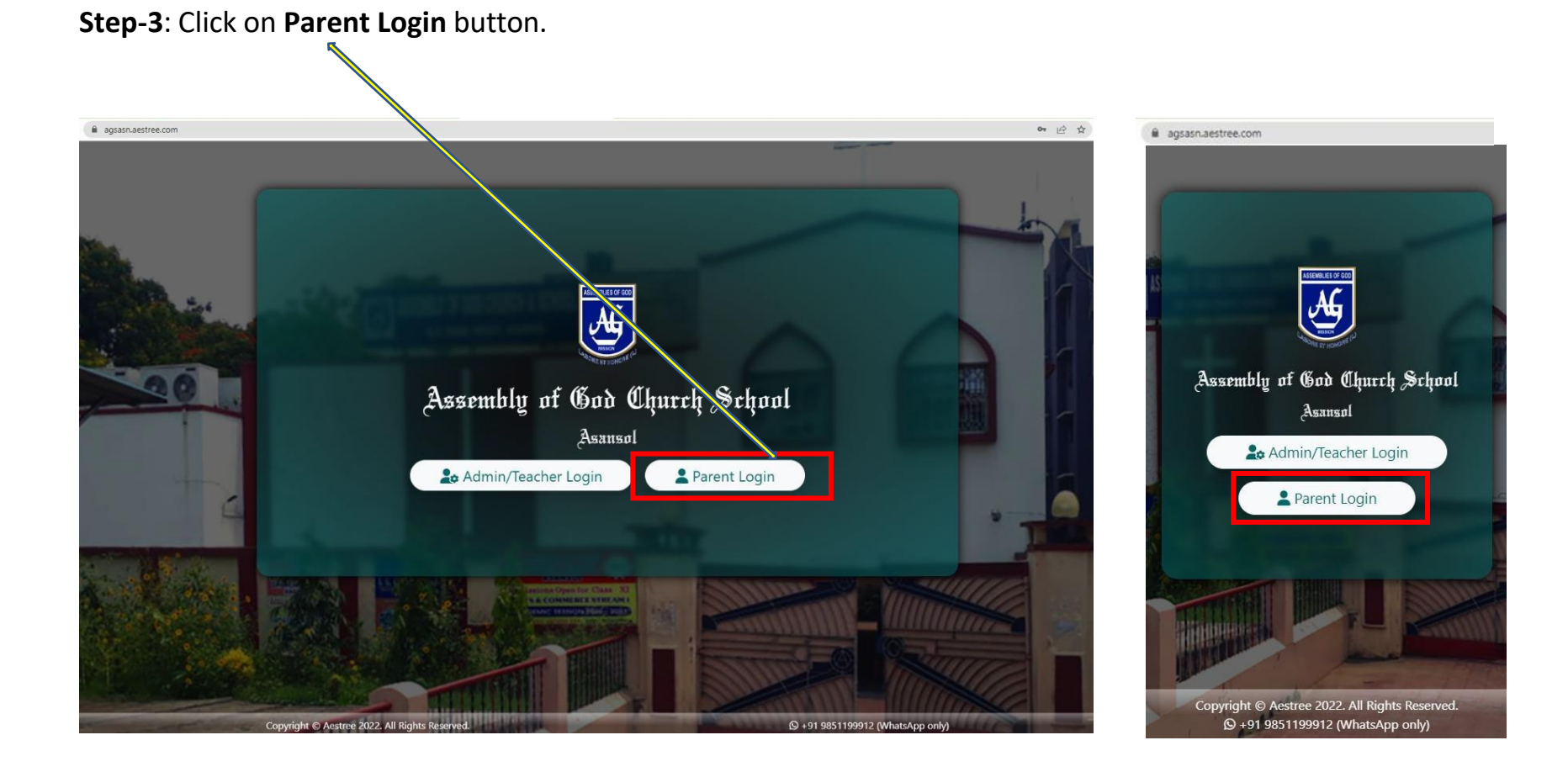

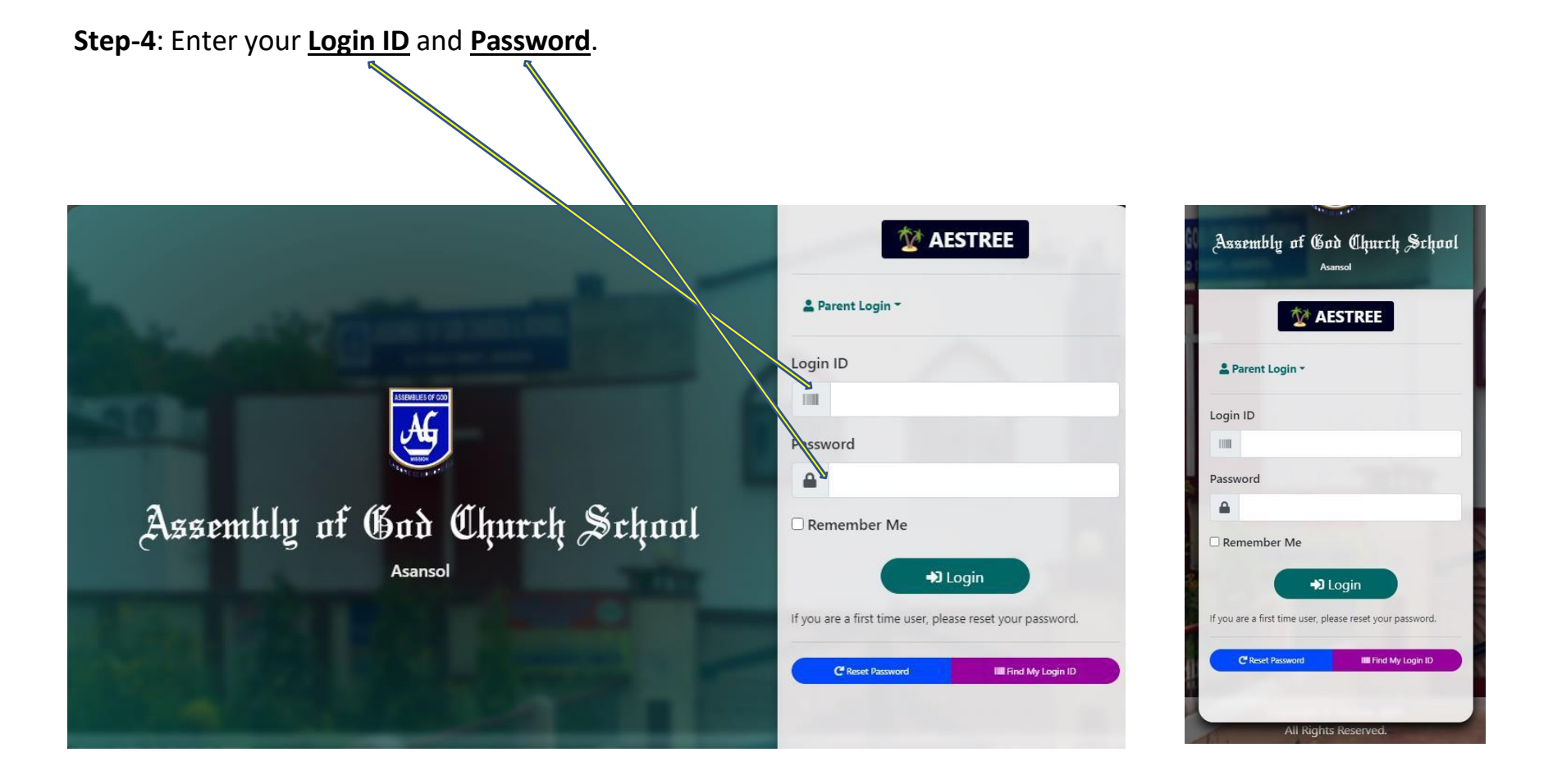

#### After Successfully Login You will be entered in a Dashboard Page.

#### Step-1: Click on Fee Payment.

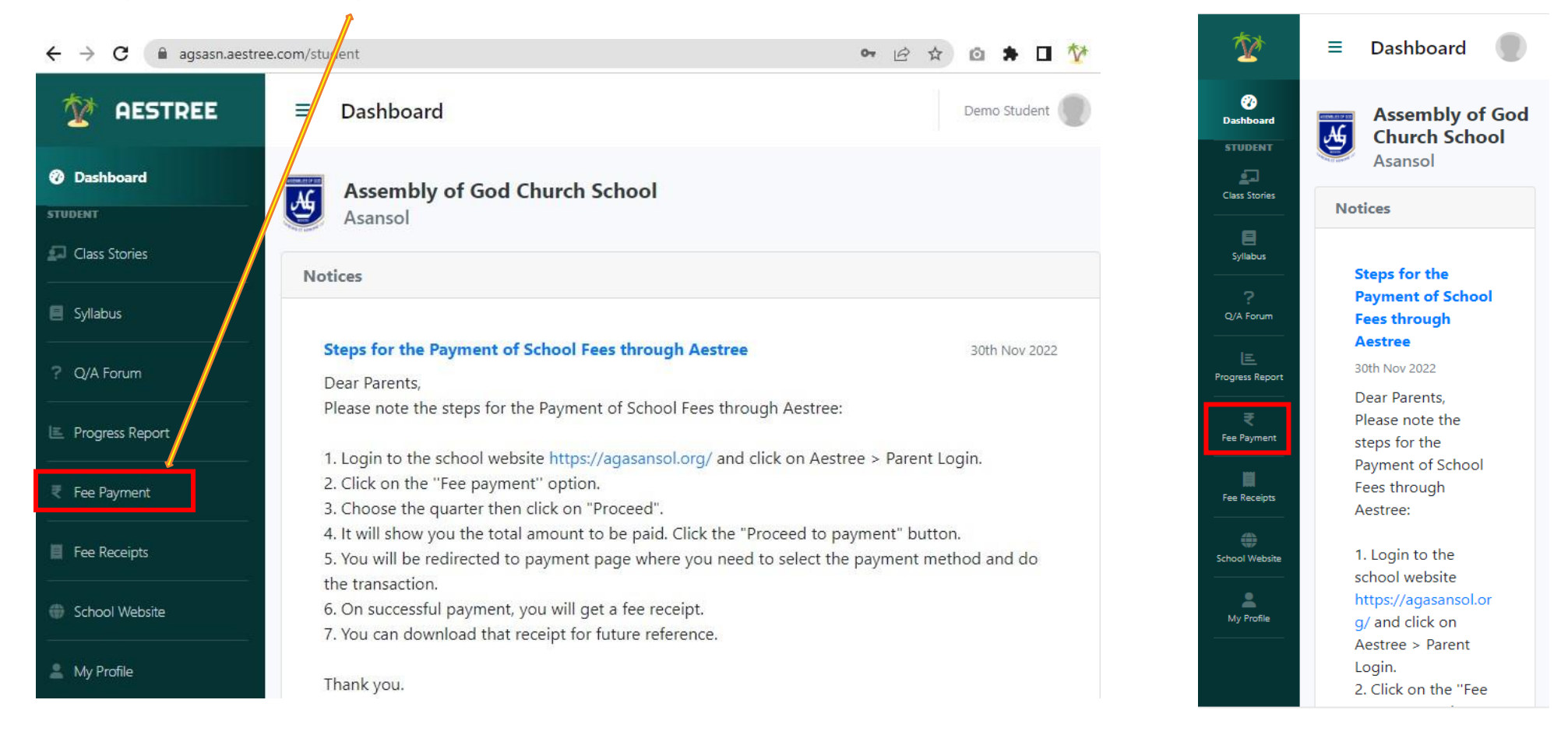

**Step-2**: After Click on Fee Payment **Choose Quarter**.

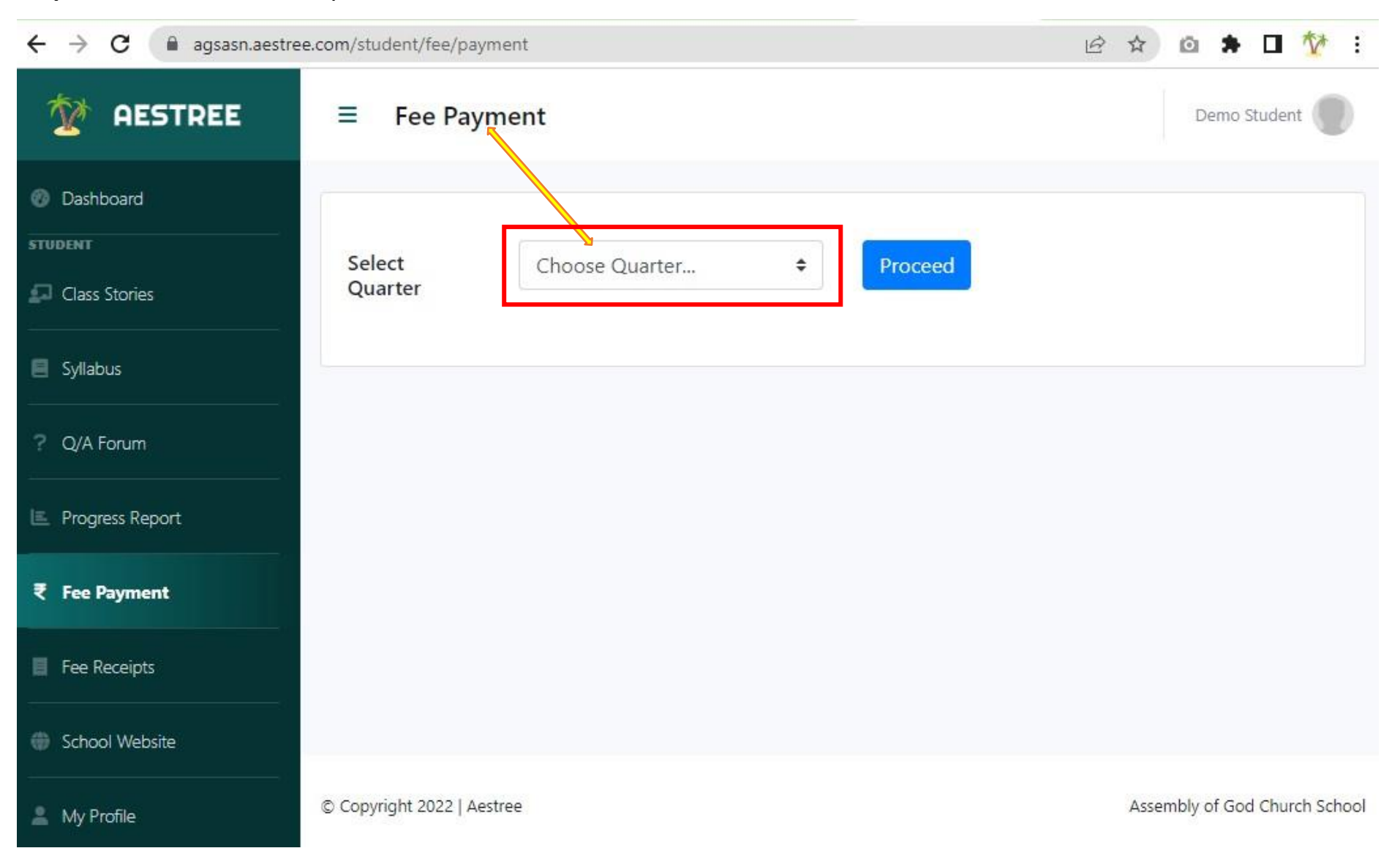

## Step-3: Select Quarter and click on Proceed button.

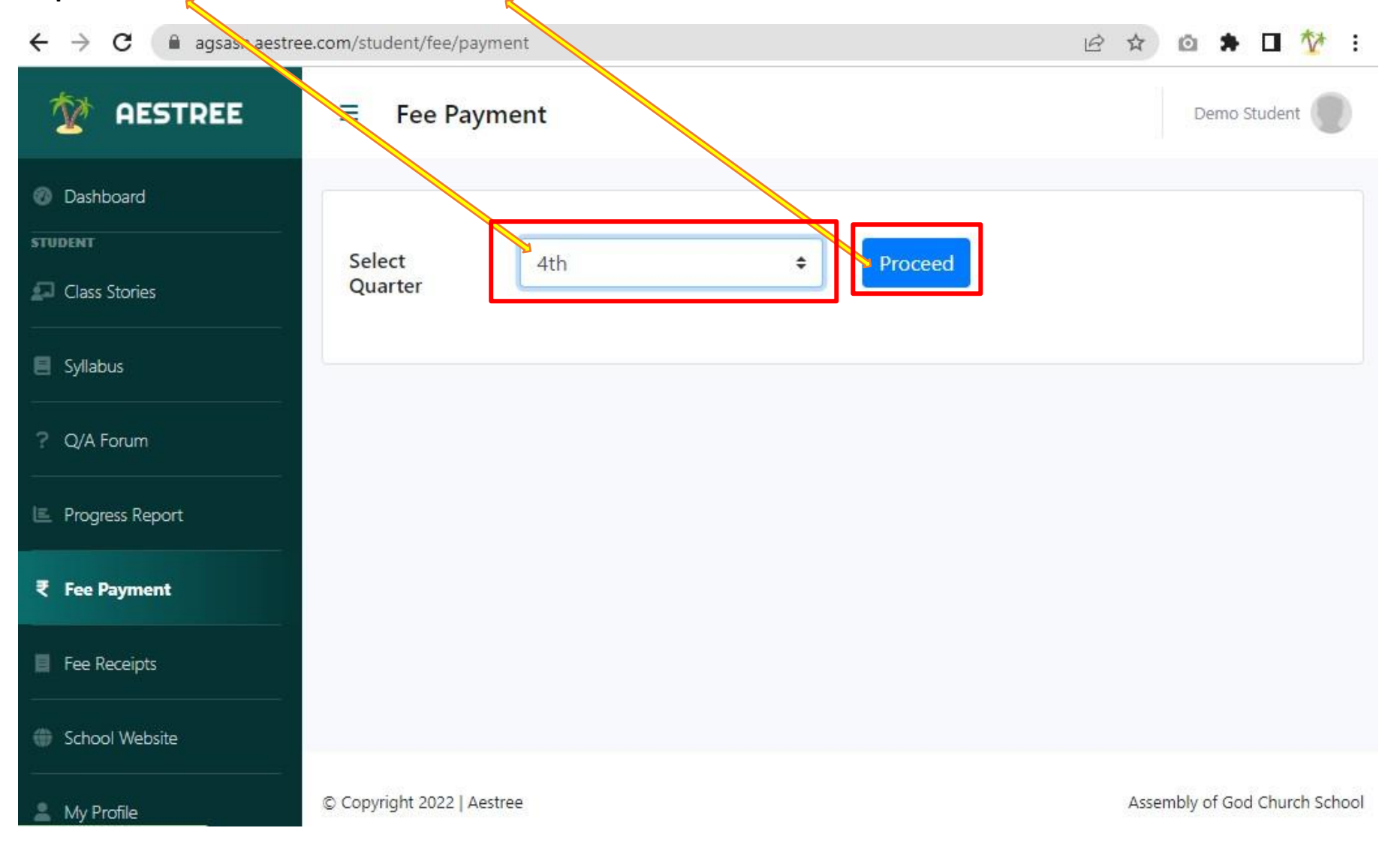

Step-4: After Proceed Click on Proceed to Payment button.

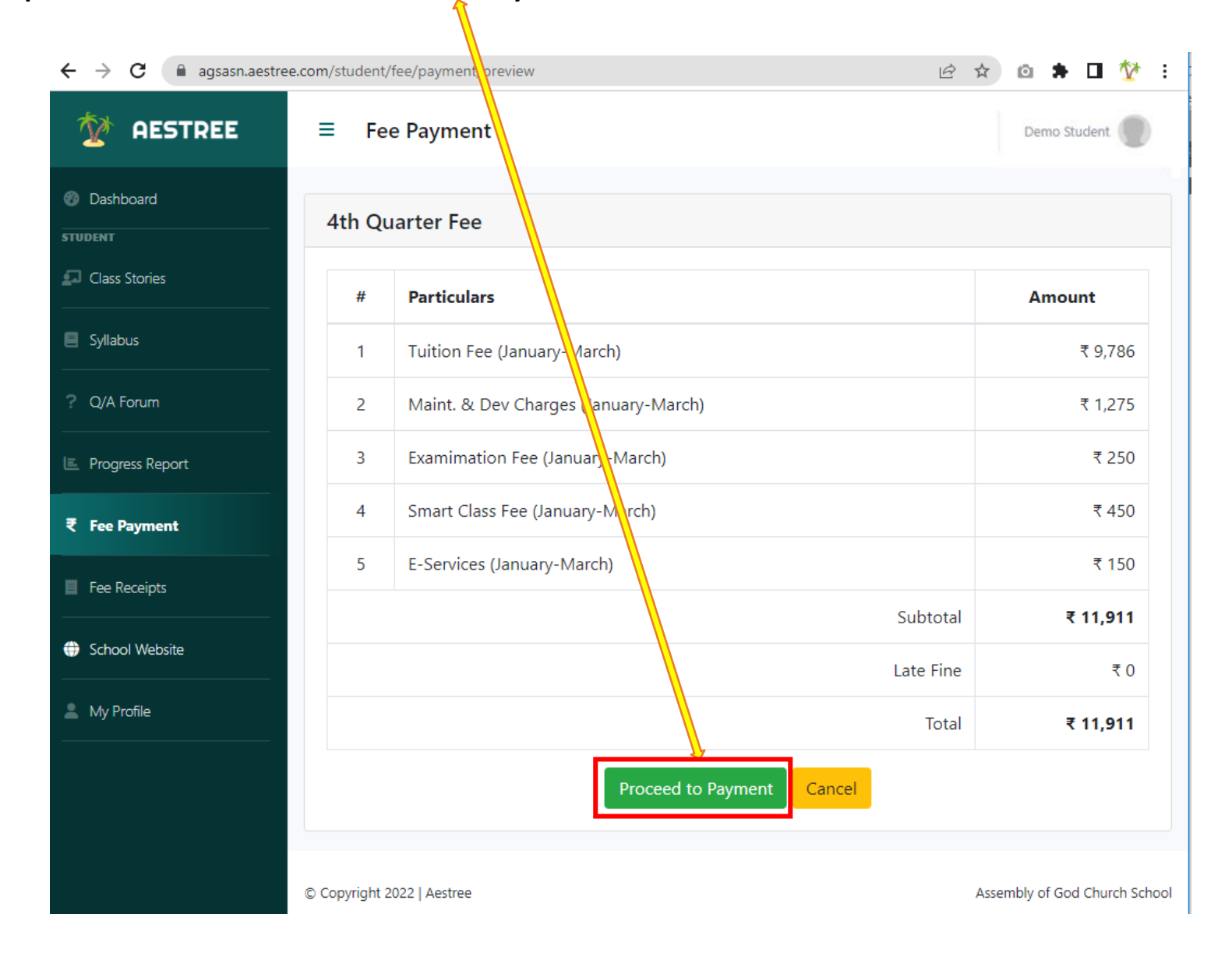

# Step-5: Select a Payment Method

| 1                               |                                                                                        |              | 2          |                                                            |                                       |  |
|---------------------------------|----------------------------------------------------------------------------------------|--------------|------------|------------------------------------------------------------|---------------------------------------|--|
| $\leftrightarrow$ $\rightarrow$ | C api.razorpay.com/v1/checkout/embedded                                                | ie 🛧 🖸 🕈 🗖 🥸 | <b>č</b> → | C 🔒 api.razorpay.com/v1/checkout/embedded                  | ic 🖈 🗅 🎓 🖬 🏆                          |  |
| <                               | Assembly of God Church School<br>Fee Payment (4th Quarter)                             |              | <          | Assembly of God Church School<br>Fee Payment (4th Quarter) |                                       |  |
|                                 | Contact Details<br>Email                                                               |              |            | Contact Details                                            |                                       |  |
|                                 |                                                                                        |              |            | Select a payment method                                    | Amount payable is                     |  |
|                                 | Select a payment method Amount payable                                                 | is           |            | Credit/Debit Card                                          |                                       |  |
|                                 | Credit/Debit Card<br>Visa, Mastercard, Maestro, Rupay                                  |              | . г        | Netbanking Pay with Internet Banking Account               | Pay using Netbanking<br>Choose a bank |  |
|                                 | Netbanking     Pay with Credit       Pay with Internet Banking Account     Card Number | t/Debit Card |            | UPI<br>Pay using BHIM, GPay and other UPI apps             |                                       |  |
|                                 | Pay using BHIM, GPay and other UPI apps                                                |              |            |                                                            | 🙏 Axis Bank                           |  |
|                                 | Expiry Date                                                                            | cvv          |            |                                                            | 🐼 Kotak Mahindra Bank                 |  |
|                                 | MM / YY                                                                                | ***          |            |                                                            | 🔰 Yes Bank                            |  |
|                                 | Cardholder's Nar                                                                       | ne           |            |                                                            | Standard Chartered Bank               |  |
|                                 |                                                                                        |              |            |                                                            | Other Banks                           |  |
|                                 |                                                                                        |              |            |                                                            | Select Bank 🗸                         |  |
|                                 |                                                                                        | PAY NOW      |            |                                                            | PAY NOW                               |  |
|                                 |                                                                                        | Powered by   |            |                                                            | Cancel Payment                        |  |
|                                 |                                                                                        |              |            |                                                            | Powered by <b>#Razorpay</b>           |  |

## Step-6: Click on PAY\_NOW button

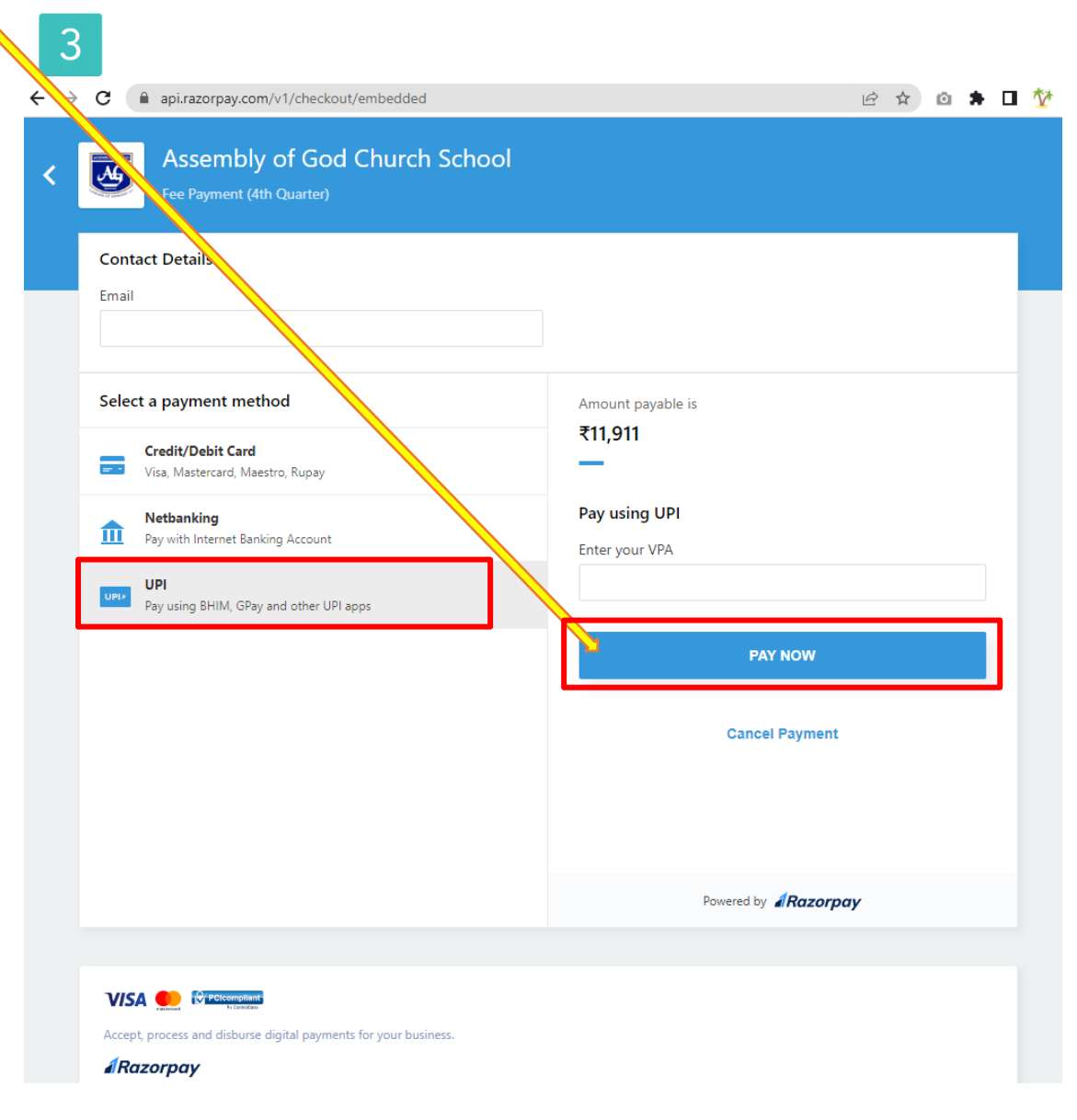

**Step-7**: You may download the payment receipt from the **Fee Receipts** option after payment has been made.

| $\leftrightarrow$ $\rightarrow$ C $\cong$ agsasn.aestree | • 12 \$        | o 🗯 🖬 🏠 :             |                 |              |               |                |                      |  |
|----------------------------------------------------------|----------------|-----------------------|-----------------|--------------|---------------|----------------|----------------------|--|
| 1 AESTREE                                                | ≡ Fee Re       | ceipts                |                 |              |               |                | Demo Student 🔵       |  |
| Dashboard<br>STUDENT                                     | Fee Receipts   |                       |                 |              |               |                |                      |  |
| Class Stories                                            | Receipt<br>No. | Receipt Date          | Gross<br>Amount | Late<br>Fine | Net<br>Amount | Paid<br>Amount | Download             |  |
| Syllabus Q/A Forum                                       | 622            | 21st July, 2022       | ₹ 11,911        | ₹ 50         | ₹ 11,961      | ₹ 11,961       | L<br>Download        |  |
| E Progress Report                                        | 3649           | 15th May,<br>2022     | ₹ 13,911        | ₹0           | ₹ 13,911      | ₹ 13,911       | <b>≵</b><br>Download |  |
| ₹ Fee Payment                                            | 6645           | 20th October,<br>2022 | ₹ 11,911        | ₹ 50         | ₹ 11,961      | ₹ 11,961       | <b>⊥</b><br>Download |  |
| Fee Receipts                                             |                |                       |                 |              |               |                |                      |  |
| School Website                                           |                |                       |                 |              |               |                |                      |  |
| My Profile                                               |                |                       |                 |              |               |                |                      |  |

If you face any issue regarding **Aestree Web Portal/Fee Payment**, please send your ward's name, class, section, roll number and School name at 9851199912 via WhatsApp (10 a.m. to 5 p.m.).

\*\*\*\*